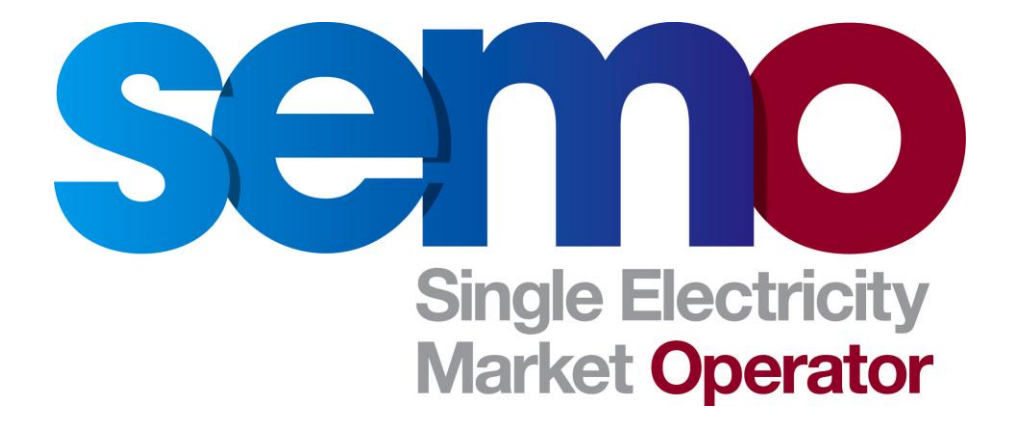

# Renew a VeriSign Production Digital Certificate for Market System Access

# **Table of Contents**

| 1. DOCUMENT HISTORY                                 | . 3 |
|-----------------------------------------------------|-----|
| 2. OBJECTIVE                                        | . 3 |
| 3. REQUIREMENTS                                     | . 3 |
| 4. DIGITAL CERTIFCATE RENEWAL                       | . 3 |
| 5. TROUBLESHOOTING                                  | . 9 |
| 5.1 COMPUTER HASN'T GOT ACTIVE X INSTALLED          | . 9 |
| 5.2 ACTIVEX POP-UP DOES NOT APPEAR AFTER CHANGING   |     |
| SETTINGS                                            | . 9 |
| 5.3 NO DIGITAL CERTIFICATE IS LISTED FOR RENEWAL    | . 9 |
|                                                     | . 9 |
| APPENDIX 1: HOW TO CHECK DIGITAL CERTIFICATE EXPIRY |     |
| DATE                                                | 10  |
| APPENDIX 2: HOW TO SET ACTIVE X PROMPT ON YOUR      |     |
| COMPUTER                                            | 12  |
| APPENDIX 3. RENEW CERTIFICATE USING IE11            | 14  |

### **1. DOCUMENT HISTORY**

| Version | Date       | Author | Comment |
|---------|------------|--------|---------|
| 1.0     | 14/01/2013 | SEMO   |         |
| 2.0     | 10/02/2016 | SEMO   |         |

### 2. OBJECTIVE

This document outlines the steps to take to renew your digital certificate.

#### Note:

- 1) This document is based upon Microsoft Internet Explorer screen shots
- 2) Only Microsoft Internet Explorer 8 is supported for Market Systems

## 3. REQUIREMENTS

Before trying to renew your digital certificate please ensure that the following requirements are met:

- 1. The digital certificate that is due to expire is installed on the computer you are currently using to renew your digital certificate.
- The digital certificate is due to expire within 30 days.
   See Appendix 1 for how to check when your digital certificate is due to expire
- 3. Active X component is installed on the computer you are using to renew your digital certificate. If it's not you will be prompted to install it during the renewal process.

See Appendix 2 for how to set your computer to prompt for Active X installation

### 4. DIGITAL CERTIFCATE RENEWAL

- 1. Open your Internet browser
- 2. Browse to the following address

### https://onsite.verisign.com/services/EirgridAIME/client/userRenewal.htm

3. Select the Internet browser that you are currently using.

### Note – Only Internet Explorer 8 is approved for Market Access

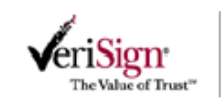

# **Digital ID Renewal**

Wait a moment while we take you to the correct renewal page.

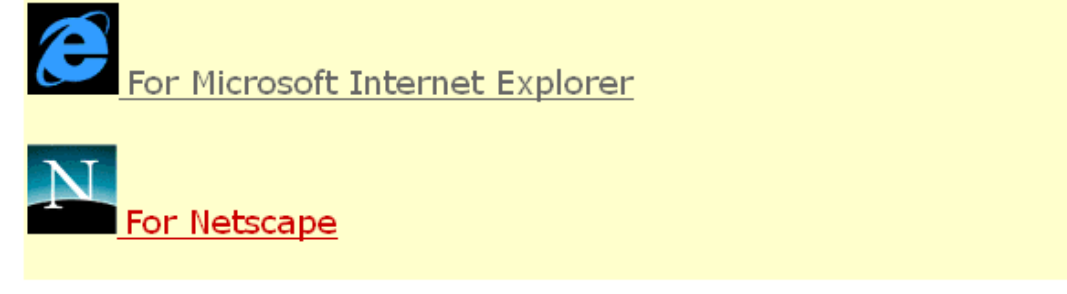

@ 2008, VeriSign, Inc. All rights reserved.

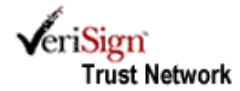

4. Click on the **Renew** button as shown below

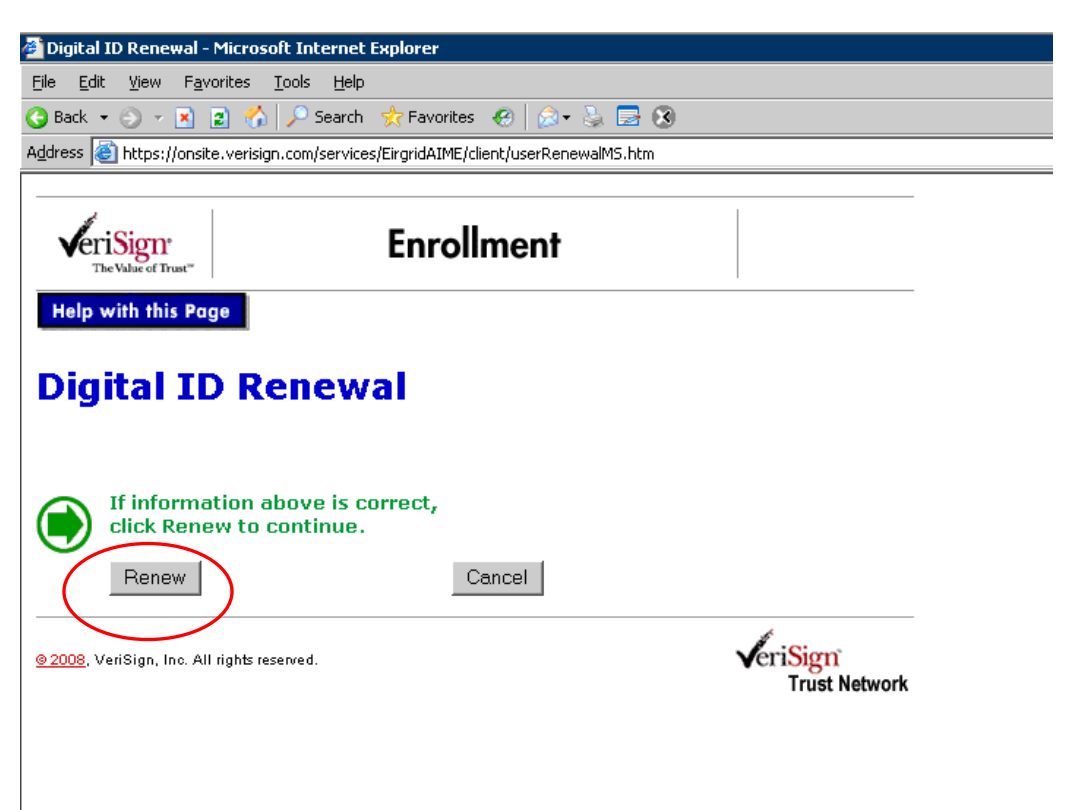

### 4.1 IF ACTIVE X IS NOT INSTALLED

a. You will get the following prompt to install it as shown below.

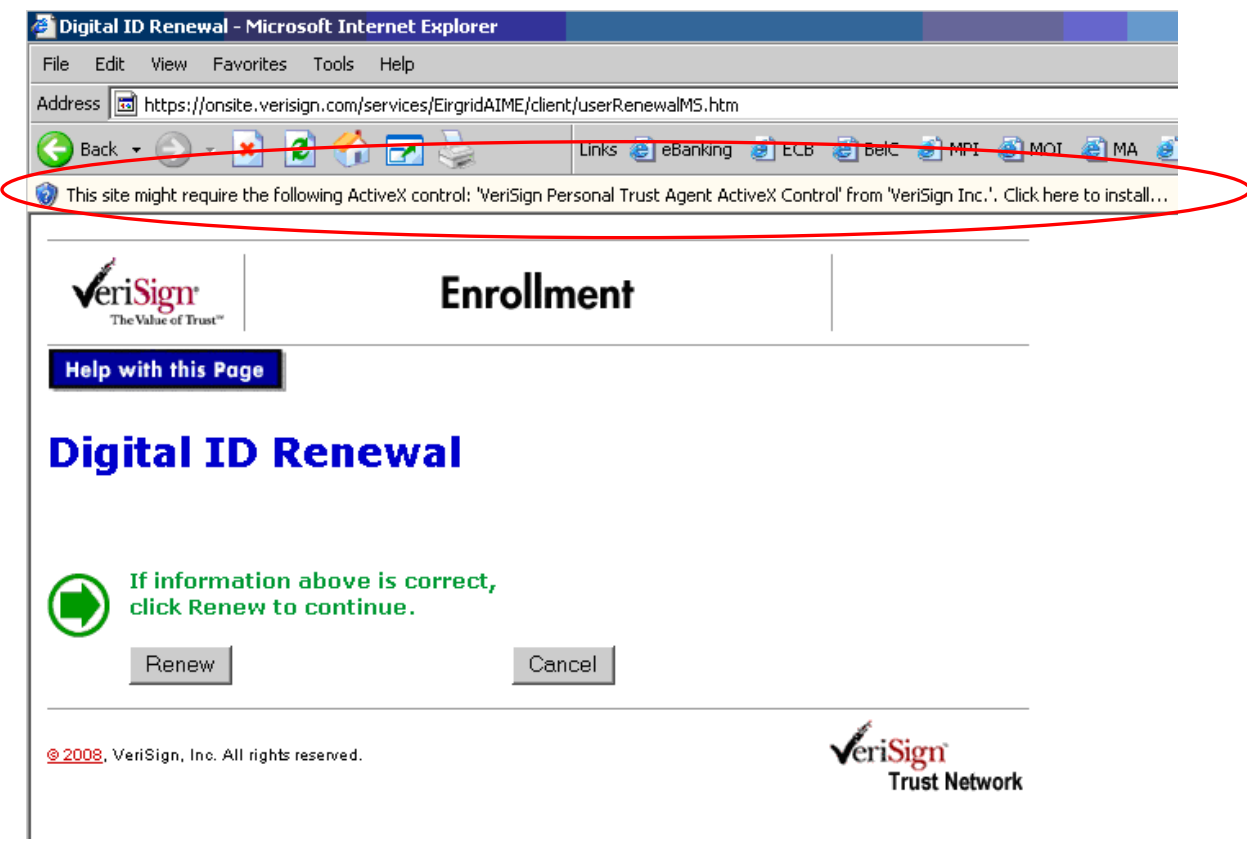

b. Click on the prompt and select 'Install ActiveX control'.

|   | Digital ID Renewal - Microsoft Internet Explorer                                                                                                    |                                 |                                |
|---|----------------------------------------------------------------------------------------------------|---------------------------------|--------------------------------|
|   | Address 💼 https://onsite.verisign.com/services/EirgridAIME/client/userRenewalMS.ht                                                                             | tm                              |                                |
|   | 🕞 Back 🔹 💮 🖌 🗾 🤔 🛃 🛃 Unks 🖹 eBankin                                                                                                    | ug 🧃 ECB 🔊 BelC 🍯               | MPI   MOI ど MA                 |
| < | This site might require the following ActiveX control: VisitSign Personal Trust Agent A<br>Install ActiveX Control<br>What's the Risk?<br>Information Bar Help | ActiveX Control' from 'VeriSig  | n Inc.'. Click here to instail |
|   | Help with this Page Digital ID Renewal                                                                                                    |                                 |                                |
|   | If information above is correct, click Renew to continue.                                                                                                    |                                 |                                |
|   | Renew Cancel                                                                                                    |                                 |                                |
|   | <u>© 2008,</u> VeriSign, Inc. All rights reserved.                                                                                                    | Veri <mark>Sign</mark><br>Trust | ĩ<br>Network                   |

c. The text box below will be displayed. Click on the install button to install onto your computer.

| Intern <mark>et E</mark> | xplorer - Security Warning                                                                                                    | ×        |
|--------------------------|----------------------------------------------------------------------------------------------------|----------|
| Do you v                 | want to install this software?                                                                                                    |          |
|                          | Name: <u>VeriSign Personal Trust Agent ActiveX Control</u> Publisher: <u>VeriSign Inc.</u>                                                                              |          |
| × More                   | e options Install Don't Install                                                                                                    | ]        |
|                          | While files from the Internet can be useful, this file type can potentially harm your computer. Only install software from publishers you trust. <u>What's the risk</u> | <u>?</u> |

- d. Active X installation
  - a. If ActiveX installs, repeat **step 4**
  - b. If Active X does not install please see Troubleshooting Section 2
- 5. If your digital certificate is installed on your computer and is due to expire within the next 30 days the Verisign Personal Trust Agent will appear as below. All digital certificates that are about to expire will be displayed

| Digital ID Renewal - Microsoft Internet Explorer                             |                                                        |
|------------------------------------------------------------------------------|--------------------------------------------------------|
| <u>File E</u> dit <u>V</u> iew F <u>a</u> vorites <u>T</u> ools <u>H</u> elp |                                                        |
| 😋 Back 👻 🕥 👻 😰 🏠 🔎 Search 🛭 👷 Favor                                          | rites 🛷 🍰 🛃 🕄                                          |
| Address 🔕 https://onsite.verisign.com/services/EirgridAIM                    | ME/client/userRenewalMS.htm                            |
|                                                                              |                                                        |
| The Value of Trust"                                                          | ollment                                                |
| Help with this Page                                                          |                                                        |
|                                                                              | Yeri5ign Personal Trust Agent 🛛 🔀                      |
| Digital ID Renewal                                                           | Select Digital ID                                      |
|                                                                              | Please select digital ID                               |
| If information above is correct,<br>click Renew to continue.<br>Renew        | Cancel                                                 |
| <u>© 2008</u> , VeriSign, Inc. All rights reserved.                          | VALID DATES<br>23/07/2007 - 22/07/2008<br>SEMO@PT_SEMO |
|                                                                              | Name Friendly Name Expires                             |
|                                                                              | SEM0@PT_SEMO 22/07/2008                                |
|                                                                              | eriSign Cancel Help                                    |

- 6. Click on the **Renew** button
  - c. If you see the message below, click **Cancel** and see **troubleshooting section 3.**

| VBScript                         |                                 |          |                     |          | ×              |
|----------------------------------|---------------------------------|----------|---------------------|----------|----------------|
| No Digital IDs<br>Would you like | were found that to Get a Digita | It could | l be used<br>Cancel | with thi | s application. |

 Continuing on from step 6, once your have clicked on renew, the following message will appear stating that it is requesting a new digital certificate on your behalf. Click the **Yes** button

| 🎽 Digital ID Renewal - Microsoft Inte                           | ernet Explorer                                                                                                    |
|-----------------------------------------------------------------|----------------------------------------------------------------------------------------------------|
| <u>File E</u> dit <u>V</u> iew F <u>a</u> vorites <u>T</u> ools | Help                                                                                                    |
| 🚱 Back 👻 🕤 👻 😰 🔥 🔎 Se                                           | earch 👷 Favorites 🛛 😥 + 💺 🔜 🔞                                                                                                    |
| Address 🙆 https://onsite.verisign.com/se                        | ervices/EirgridAIME/client/userRenewalM5.htm                                                                                                    |
| The Value of Trust"                                             | Enrollment                                                                                                    |
| Help with this Page                                             |                                                                                                    |
| Digital ID Rene                                                 | ewal                                                                                                    |
| If information above click Renew to contin                      | is correct,<br>nue.                                                                                                    |
| Renew                                                           | Cancel Potential Scripting Violation                                                                                                    |
| <u>© 2008</u> , VeriSign, Inc. All rights reserved.             | This Web site is requesting a new certificate on your behalf. You should allow only trusted Web sites to request a certificate for you.<br>Do you want to request a certificate now? |
|                                                                 | Yes                                                                                                    |

8. Another message will appear creating a new RSA private key. Once you click on **OK** your renewed digital certificate will be downloaded to your computer.

| 🝘 Digital ID Renewal - Microsoft Internet Explorer                           |                                                               |
|------------------------------------------------------------------------------|---------------------------------------------------------------|
| Eile Edit View Favorites Iools Help                                          |                                                               |
| 🕒 Back 🝷 💿 👻 📓 🐔 🔎 Search 🛭 😓 Favorites 🛛 🧔                                  | • 😓 🖻 🚷                                                       |
| Address 🙆 https://onsite.verisign.com/services/EirgridAIME/client/userRe     | enewalMS.htm                                                  |
|                                                                              |                                                               |
| VeriSigne<br>The Value of Trust" Enrollment                                  |                                                               |
| Help with this Page                                                          |                                                               |
| Digital ID Renewal                                                           |                                                               |
|                                                                              | Creating a new RSA exchange key 🛛 🗙                           |
| If information above is correct,<br>click Renew to continue.<br>Renew Cancel | An application is creating a Protected item.                  |
| © 2008, VeriSign, Inc. All rights reserved.                                  | CryptoAPI Private Key                                         |
|                                                                              | Security level <u>set</u> to Medium <u>Set Security Level</u> |

 Follow Appendix 1 to check that your digital certificate has a new expiry date on it

### 5. TROUBLESHOOTING

### 5.1 COMPUTER HASN'T GOT ACTIVE X INSTALLED

If you receive the following screen then your computer has not get Active X installed which is required

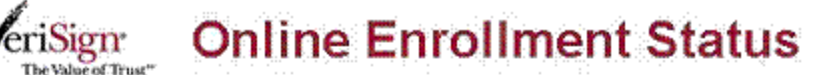

1b6

If you continue to get this error, and are sure that you entered all of the information, please contact VeriSign Managed PKI Customer service.

You can find solutions to your technical issues on the <u>VeriSign Knowledge Base</u>, the next generation of on-line customer support.

Please click the button below to try again.

Back

Copyright @ 1998-2002, VeriSign, Inc.

See <u>Appendix 2</u> to set up your computer to prompt for Active X download

5.2 ACTIVEX POP-UP DOES NOT APPEAR AFTER CHANGING SETTINGS

If you make the changes listed and the ActiveX pop-up does not appear, this is likely caused by local administrator settings on your browser or PC. These are in place in many companies with IT networks and you will require someone from your IT department to 'run browser as Administrator'.

Once the browser is in Administrator mode, go to the renewal URL and follow the steps listed.

#### 5.3 NO DIGITAL CERTIFICATE IS LISTED FOR RENEWAL

This is issue has two possible causes:

- 1) Reason 1 The PC you are renewing the cert from, is not he same PC that you downloaded the cert; or
- 2) Reason 2 The Cert has expired. The renewal process only works in the case of certs that are still valid.

In both cases, a new passcode will need to be issued to download a new cert. In the case of Reason 1, if the cert is still valid, a revoke and re-issue will be required or you can wait until it has expired and request a new passcode. Requests to revoke and reissue certificates and requests for new passcodes should be sent to the <u>Markethelpdesk@sem-o.com</u>

### APPENDIX 1: HOW TO CHECK DIGITAL CERTIFICATE EXPIRY DATE

- 1. Open your Internet Browser.
- 2. Click on Tools> Internet Options
- 3. Click on the Content tab and select Certificates button

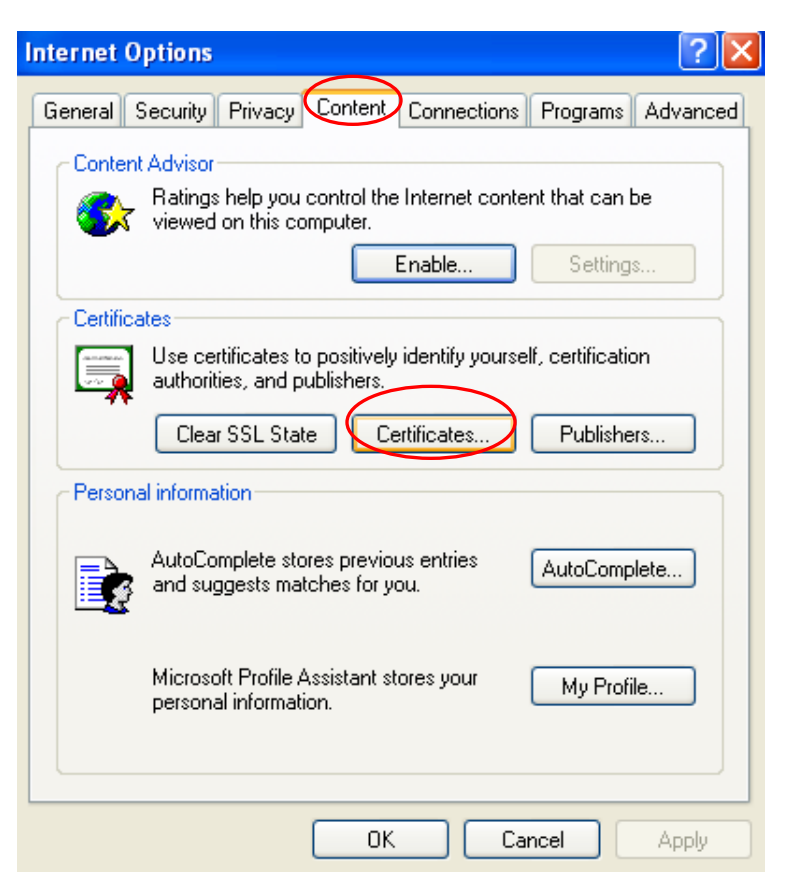

4. Select you digital certificate under Certificates and click on the **view** button

| Certificates | 3          |                                |                    |                        | <u>?</u> ×   |
|--------------|------------|--------------------------------|--------------------|------------------------|--------------|
| Intended pur | pose:      | <all></all>                    |                    |                        | *            |
| Personal     | Other Peop | le   Intermediate Certificatio | on Authorities Tru | sted Root Certificatio | <b>r ( )</b> |
| Issued T     | Ĩ0         | Issued By                      | Expiratio          | Friendly Name          |              |
| 🔛 mi_te      | st1        | EM-TRAW01                      | 09/02/2008         | <none></none>          |              |
|              |            |                                |                    |                        |              |
| Certificate  | Exp        | ort Remove                     |                    | Advan                  | iced         |
| Client Auth  | entication |                                |                    | View                   | $\geq$       |
|              |            |                                |                    |                        | se           |

A screen similar to the following will be displayed showing details about your digital certificate. Note the Valid from – to dates as they state you're your digital is due to expire

| ertificate                                                                  |                                                                                                    | ?                                        |
|-----------------------------------------------------------------------------|----------------------------------------------------------------------------------------------------|------------------------------------------|
| General Detail:                                                             | s Certification Path                                                                                                    |                                          |
| E Cer                                                                       | tificate Information                                                                                                    |                                          |
| This certif                                                                 | icate is intended for the follow                                                                                                    | wing purpose(s):                         |
| Prote     Prove     Prove     Prote     Prote     Prote     Prote     P2.16 | ects e-mail messages<br>es your identity to a remote compu-<br>res software came from software (<br>ects software from alteration after<br>res the identity of a remote compu-<br>.840.1.113733.1.7.23.3 | uter<br>publisher<br>publication<br>uter |
| * Refer to t                                                                | he certification authority's stateme                                                                                                    | ent for details.                         |
| Issue                                                                       | d to: SEMO                                                                                                    |                                          |
| Issue                                                                       | <b>d by:</b> VeriSign Class 3 OnSite Ent<br>CA - G2                                                                                                    | terprise Administrator                   |
| Yalid                                                                       | from 18/06/2008 to 18/06/200                                                                                                    | 9                                        |
| 🌮 You ha                                                                    | ave a private key that corresponds                                                                                                    | s to this certificate.                   |
| ,                                                                           |                                                                                                    | Issuer Statement                         |
|                                                                             |                                                                                                    | OK                                       |

6. Click on the **Details** tab and click on **Subject** to view registration details about your digital certification.

| Certifica                                        | te                                                                      |                                                                                                    | ? 🗙 |
|--------------------------------------------------|-------------------------------------------------------------------------|----------------------------------------------------------------------------------------------------|-----|
| Genera                                           | Details Certification I                                                 | Path                                                                                                    |     |
| Show:                                            | <all></all>                                                             | ~                                                                                                    |     |
| Field                                            |                                                                         | Value                                                                                                    | ~   |
| E Ver<br>Ser<br>Sig<br>Sig<br>Val                | rsion<br>rial number<br>Inature algorithm<br>Iuer<br>Iid from<br>Iid to | V3<br>47 9e 5b 4b d9 27 0e 46 a7 3a<br>md5R5A<br>VeriSign Class 3 OnSite Enterp<br>18 June 2008 01:00:00<br>18 June 2009 00:59:59 |     |
| 🗐 🗐 Sul                                          | bject                                                                   | SEMO@SEM-O.COM                                                                                                    |     |
| 🖃 Pul                                            | blic key                                                                | RSA (1024 Bits)                                                                                                    | ×   |
| E = SEM<br>CN = S<br>OU = W<br>OU = A<br>O = Eir | MO@SEM-O.COM<br>6EMO<br>www.verisign.com/repos<br>lime<br>grid          | itory/CPS Incorp. by Ref.,LIAB.LTD(c)9                                                                                            | 96  |
|                                                  |                                                                         | Edit Properties Copy to File.                                                                                                    |     |
|                                                  |                                                                         |                                                                                                    | ж   |

The Email address specified here is the address where your expiry notification is emailed to 1 month before your digital certificate expires.

### APPENDIX 2: HOW TO SET ACTIVE X PROMPT ON YOUR COMPUTER

- 1. Open your Internet Browser.
- 2. Click on Tools> Internet Options
- 3. Click on **Security>Internet>Custom Level**

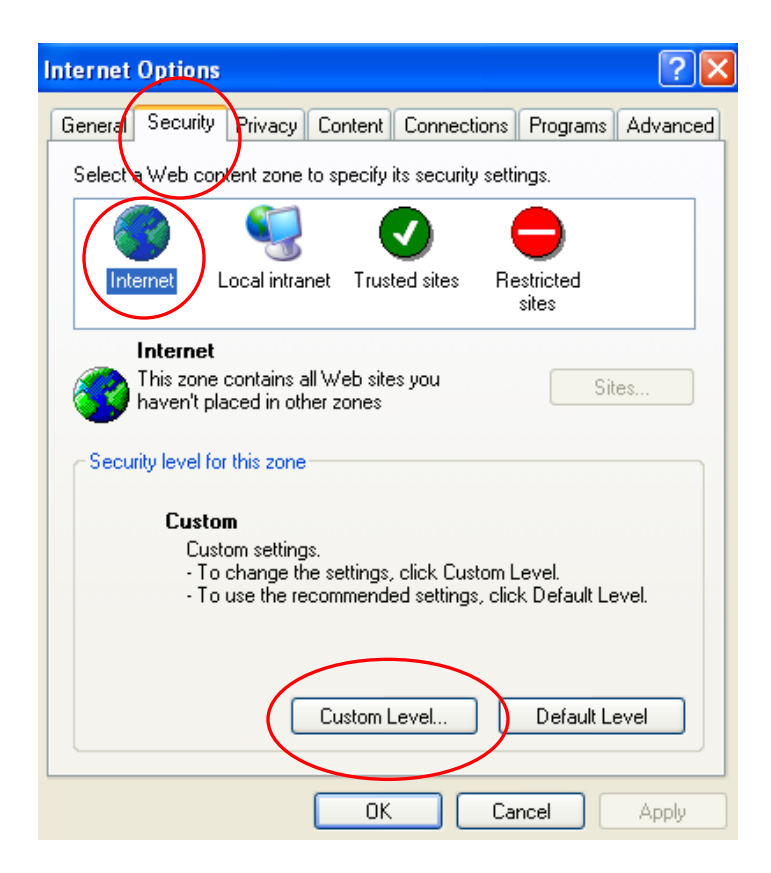

4. Scroll down to **Download signed Active X Controls** and check that they are set to **Prompt** as shown below

| Security                                                                                          | Settings                                                                                                    |                                                                              |        | ? >    |
|---------------------------------------------------------------------------------------------------|----------------------------------------------------------------------------------------------------|------------------------------------------------------------------------------|--------|--------|
| <u>S</u> ettings                                                                                  | ;:                                                                                                    |                                                                              |        |        |
| Ac<br>Q<br>Q<br>Q<br>Q<br>Q<br>Q<br>Q<br>Q<br>Q<br>Q<br>Q<br>Q<br>Q<br>Q<br>Q<br>Q<br>Q<br>Q<br>Q | tiveX controls and p<br>Automatic prompt<br>Disable<br>Enable<br>Binary and script t<br>Administrator<br>Disable<br>Enable<br>Download signed<br>Enable<br>Disable<br>Enable<br>Disable<br>Disable | olug-ins<br>ing for ActiveX cor<br>oehaviors<br>approved<br>ActiveX controls | ntrols |        |
|                                                                                                   |                                                                                                    |                                                                              |        | •      |
| Reset                                                                                             | custom settings<br>to: Medium                                                                                                    |                                                                              |        | zset   |
|                                                                                                   |                                                                                                    | ОК                                                                           |        | Iancel |

5. Scroll down to the **Run Active X Controls and plug-ins** and check that they are set to **Enable** as shown below

| Security Settings                                                                                                    | ? × |
|----------------------------------------------------------------------------------------------------|-----|
| Settings:                                                                                                    |     |
| <ul> <li>Initialize and script ActiveX controls not marked as safe</li> <li>Disable</li> <li>Enable</li> <li>Prompt</li> <li>Run ActiveX controls and plug-ins</li> <li>Administrator approved</li> <li>Disable</li> <li>Enable</li> <li>Prompt</li> <li>Script ActiveX controls marked safe for scripting</li> <li>Disable</li> <li>Enable</li> <li>Prompt</li> <li>Script ActiveX controls marked safe for scripting</li> <li>Disable</li> <li>Prompt</li> <li>Prompt</li> <li>Prompt</li> </ul> |     |
| Reset custom settings           Reset to:         Medium         Reset                                                                                                    |     |
| OK Cancel                                                                                                    |     |

6. Click OK when finished

### APPENDIX 3. RENEW CERTIFICATE USING IE11

IE8 is the only browser certified for use with the Central Market Systems. SEMO are unable to provide support or assistance if you are using a browser other than IE8. If you experience issues having downloaded a certificate in a browser other than IE8, please contact the market helpdesk and the certificate can be revoked and a passcode re-issued for the certificate to be downloaded in IE8.

In the event that you need to use IE11 to renew a digital certificate, please follow these steps. Please note that SEMO are unable to provide support or assistance if you are using a browser other than IE8 – The **following steps are for informational purposes only.** 

1. Load the digital certificate website by clicking on the link supplied by the Market Helpdesk

2. Click on the Tools icon and select Compatibility View Settings.

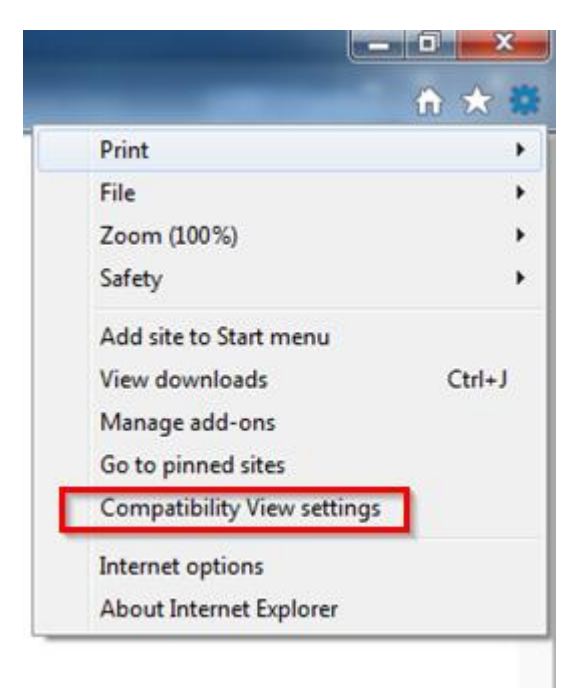

3. Add the Verisign.com site to the Compatibility View Settings

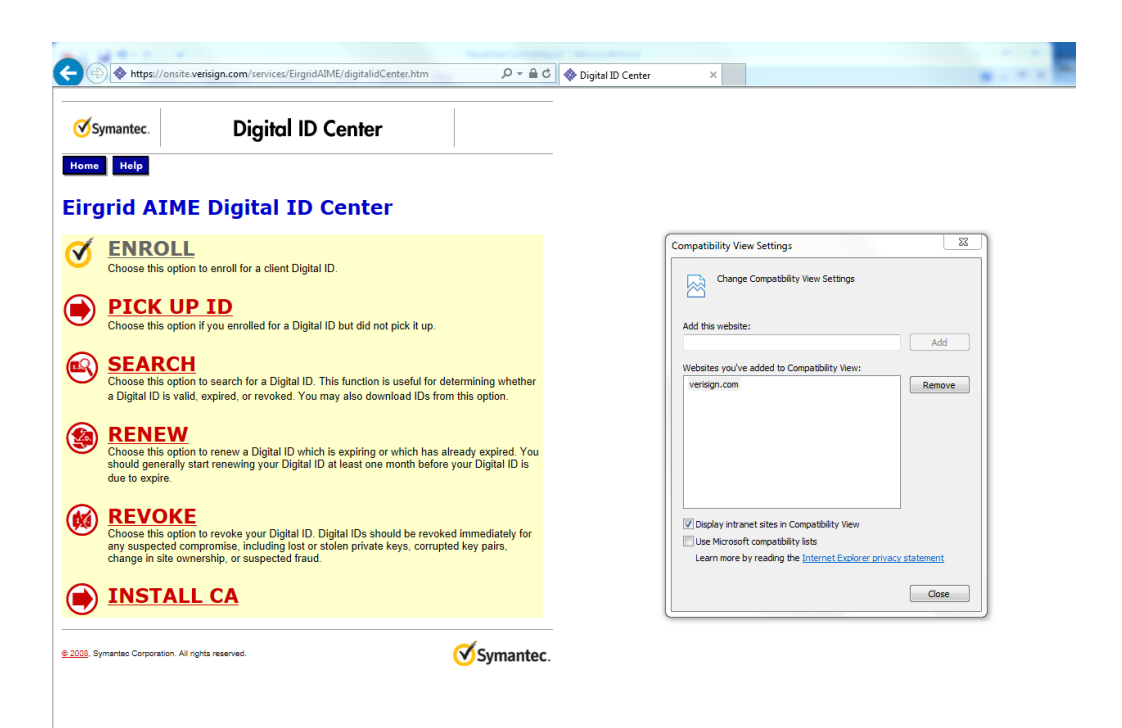

4. Refresh the webpage and follow the instructions provided to renew your digital certificate.